## 【オンライン決済の還付方法】(特例還付の場合)

① 予約メニュー画面から「2.予約内容の確認・取消」を押します。

| <mark>台東区(検証)</mark> 公共   | 施設予約システム公共施設予     | 5約メニュー              |      |
|---------------------------|-------------------|---------------------|------|
| 台東 太郎さん                   |                   |                     |      |
|                           | ご利用になるサービスを1つ選んでく | ください。               |      |
|                           |                   | 1. 空き照会・予約の申込       | _    |
|                           |                   | 2. 予約内容の確認・取消       |      |
|                           |                   | 3. 拙選中込の唯認・以泪/ヨ選の唯正 |      |
|                           |                   | 4. 利用者情報の設定・変更      |      |
|                           |                   | 5. メッセージの確認         | 10.0 |
|                           |                   | 9. 終了(ログアウト)        |      |
| <u>台東区(検証)ホームページ</u><br>へ |                   |                     | 谷東くん |
|                           | 色・文字サイズ変更 終了(ロ    | ヴアウト) << 戻る 次へ >>   |      |

② 「クレジット決済画面」を押します。

| 台東区(検証)                       | 公共施設予約システム 予約内容の確認・取消                    |           |  |  |  |  |
|-------------------------------|------------------------------------------|-----------|--|--|--|--|
| 台東 太郎さん<br>メッセージ (通知)         |                                          |           |  |  |  |  |
| ログアウトする<br>処理ガイド 非表示<br>▼予約確認 | 現在の予約はありません。   表示期間指定  登録済施設グループ 利用日順に表示 |           |  |  |  |  |
| ▼予約取消確認<br>▼予約取消完了            |                                          | クレジット決済画面 |  |  |  |  |
|                               | 色・又子サイ人変更 メニューヘ << 戻る                    |           |  |  |  |  |

③条件検索の画面が出てきますので、「利用施設」を選択、「利用年月」を入力し、「検索」を押します。

| 台東区(検証) 公共編                                       | <sub>識予約システム</sub> クレジット決済 条件検索      |
|---------------------------------------------------|--------------------------------------|
| 台東 太郎さん<br>メッセージ (通知)                             |                                      |
| ログアウトする<br>処理ガイド 非表示                              | 利用施設および利用年月を選択・入力して、「検索」ボタンを押してください。 |
| ▼ <u>予約確認</u> ▼クレジット決済 条件検索                       | 利用月が <b>過去の場合</b> は、                 |
| ▼クレジット決済 選択<br>▼クレジット決済 確認                        | 利用施設 学習館 う現在の月を入力します。                |
| ▼クレジット決済 注意事項 ▼クレジット決済 決済受付結果 ▼クレジット決済 クレジット納付確認書 | 利用年月 2022 年 2月                       |
|                                                   | 色・文字サイズ変更 メニューへ << 戻る 検索 >>          |

④ 指定した条件の施設・期間で、クレジットカード決済可能なものが一覧として表示されますので、
 該当の予約の「クレジット決済」を押します。

| 台東区(検証) 公共が   | 極設予約システム <b>ク</b>          | レジットは                                  | 深济 選択   |        |       |          |      |           |
|---------------|----------------------------|----------------------------------------|---------|--------|-------|----------|------|-----------|
| 台東 太郎さん       |                            |                                        |         |        |       |          |      |           |
| メッセージ(通知)     | クレジット決済を行                  | う予約を選択し、                               | 「クレジット決 | 済  ボタン | を押してく | ください。    |      |           |
| ログアウトする       | WEBクレジット決済                 | WEBクレジット決済を選択する場合は、メールアドレスを必ず登録してください。 |         |        |       |          |      |           |
| 処理ガイド 非表示     |                            |                                        |         |        |       |          |      |           |
| <b>▼予約確認</b>  |                            |                                        |         |        |       |          |      |           |
| ▼クレジット決済 条件検索 | 施設名学習館                     |                                        |         |        |       |          |      |           |
| ▼クレジット決済 選択   |                            |                                        |         | WEB    | その他   |          |      |           |
|               | 状態 利用日                     | 利用時間帯                                  | 至場面名    | クレジット  | 支払済額  | 新現決済額    | 遠何額  | 選択        |
| 還付できるものは      |                            |                                        |         | 又孤肩額   |       |          |      |           |
|               | <sub>冒</sub> 取消済 2022/2/18 | 09:00~12:00                            | スタジオ1   | 600H   | 0円    | <u>Ю</u> | 600H | クレジット決済>> |
| 「取消済」と表示      |                            |                                        |         |        |       |          | 台界   | <b>KK</b> |
| されます。         | 色・文字サイズ変                   | 変 メニューヘ                                | << 戻る   |        |       |          |      |           |

⑤ 確認画面が表示されますので、内容を確認し、「確定」を押します。

| <mark>台東区(検証)</mark> 🕮                            | <sup>極設予約システム</sup> クレジット決済 確認  |                            |
|---------------------------------------------------|---------------------------------|----------------------------|
| 台東 太郎さん                                           |                                 |                            |
| メッセージ(通知)                                         |                                 |                            |
| ログアウトする                                           | 選択された予約のクレジット決済を行います。           |                            |
| 処理ガイド 非表示                                         | ようしりれば「唯定」パタンを押してくたさい。          |                            |
| ▼予約確認                                             |                                 |                            |
| ▼クレジット決済 条件検索                                     | 施設名 学習館                         |                            |
| <ul><li>▼クレジット決済 選択</li><li>▼クレジット決済 確認</li></ul> | 大能 利用日 利用時間帯 空堤 面久              | WEB<br>クレジット その他 新想決済額 還付額 |
| ▼クレジット決済 注意事項                                     |                                 | 支払済額                       |
| ▼クレジット決済 決済受付結果                                   | 取消済 2022/2/18 09:00~12:00 スタジオ1 | 600円 0円 0円 600円            |
| ▼クレジット決済 クレジット納付確認                                |                                 | 分果くな                       |
|                                                   | 色・文字サイズ変更 メニューヘ << 戻 5 確定 >>    |                            |

⑥ 注意事項が表示されます。還付の場合は、「(3)還付について」の内容を確認の上、「同意する」を押し ます。

| <b>台東区(検証)</b> 公共編                                                                                            | <sub>識予約システム</sub> クレジット決済 注意事項                                                                                                    |
|----------------------------------------------------------------------------------------------------|----------------------------------------------------------------------------------------------------|
| 台東 太郎さん<br>メッセージ (通知)<br>ログアウトする                                                                              | (1)利用方法<br>①利用するときは、「台東区公共施設予約システム利用者登録カード」とスマートフォン等で「予約画面」を受付窓口に提示してください。<br>②利用時間は、事前準備及び後片付けの時間を含みます。                                                                                                    |
| <u>処理ガイド</u> 非表示<br>▼予約確認<br>▼クレジット決済 条件検索<br>▼クレジット決済 選択                                                     | ③利用後は設備を原状に戻し、体員の点検を受けてください。なお、使用甲に運物・設備等を破損・初失したとさは、相当額を弁負していたださます。<br>④事故防止のため、いかなる場合でも定員は厳守してください。<br>⑤利用の際、出たゴミは各自お持ち帰りください。<br>(2)禁止事項<br>① 館内での飲酒及び、決められた場所以外での飲食・喫煙は禁止です。                                          |
| <ul> <li>▼クレジット決済 確認</li> <li>▼クレジット決済 注意目1項</li> <li>▼クレジット決済 決済受付結果</li> <li>▼クレジット決済 クレジット納付確認書</li> </ul> | 2.館内は、危険物の持ち込み禁止及び、火気厳禁です。<br>③テレワークやオンライン配信等を目的とした使用はできません。<br>④営利目的での使用や営利目的での物品販売等はできません。<br>⑤宗教行事を行うことはできません。<br>⑥宗教行事を行うことはできません。                                                                                    |
| 途中で、ブラウザの「戻る」は<br>使用しないでください。                                                                                 | <ul> <li>(1) (1) (1) (1) (1) (1) (1) (1) (1) (1)</li></ul>                                                                                                    |
|                                                                                                    | ②施設利用の取消に対する還付割合は下記の通りです。<br>利用日の2か月前:全額還付 利用日の15日前:8割還付 利用日の7日前:5割還付 利用日の6日前~当日:還付無し<br>(4)その他<br>①使用者等が暴力団員でないことを確認するため、申請書を関係機関に提出することがあります。<br>②台東区では、特定の民族や国籍の人々を排除する差別的言動(ヘイトスピーチ)の解消に向けた啓発に取り組んでいます。利用者の資産の2 理解、ご協 |
|                                                                                                    | カをよろしくお願いします。<br>色・文字サイズ変更 メニューへ << 同意しない 同意する >>                                                                                                    |

## ⑦ 還付処理が完了となります。

| 台東区(検証) <sub>公共施</sub> | 設予約システム クレジッ  | ト決済受付        | 完了                          |            |         |
|------------------------|---------------|--------------|-----------------------------|------------|---------|
| 台東 太郎さん                |               |              |                             |            |         |
| メッセージ (通知)             |               |              |                             |            |         |
| ログアウトする                | 取消を行ったクレジット決済 | 情報は以下の通りとなりま | ます。                         |            |         |
| 処理ガイド 非表示              | 窓口還付予定額については、 | 受付を行った施設にて還付 | <b>才受付を行っていただく必要がございます。</b> |            |         |
| ▼予約確認                  | 料金情報が予約に反映される | まで時間がかかることがこ | <b>ございます。</b>               |            |         |
| ▼クレジット決済<br>条件検索       | 取消決済取引口       | I-F 0012     | 2021121707640               |            |         |
| ▼クレジット決済 選択            |               |              |                             |            |         |
| ▼クレジット決済 確認            | 施設名字習館        |              |                             |            |         |
| ▼クレジット決済<br>           | 利用日           | 利用時間帯        | 室場面名                        | クレジット還付予定額 | 窓口還付予定額 |
| ▼クレジット決済<br>決済受付結果     | 2022/2/18     | 09:00~12:00  | スタジオ1                       | 600円       | 0円      |
| ▼クレシット決済 クレシット納付確認書    |               |              |                             | 44         |         |
|                        |               |              |                             | 6          | 沢くん     |
|                        | 色・文字サイズ変更 メ   | ニューへ戻る       |                             |            |         |
| 途中で、ブラウザの「戻る」は         |               |              |                             |            |         |